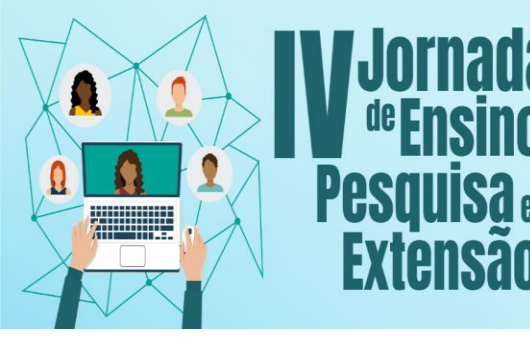

Os Desatios Do Ensino, Pesquisa e Extensão na Educação Contemporânea

09 a 12 de novembro de 2021

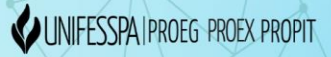

#### IV Jornada de Ensino, Pesquisa e Extensão

#### <u>TUTORIAL PARA SUBMISSÕES DOS RESUMOS EXPANDIDOS NO V SEMINÁRIO</u> <u>DE PROJETOS DE ENSINO – PROEG, VIA SISTEMA SIGEVENTOS</u>

#### ORIENTAÇÕES PRELIMINARES (NÃO REALIZAR SUBMISSÃO ANTES DE LER AS ORIENTAÇÕES A SEGUIR):

1. As submissões dos Resumos Expandidos no SPE, V edição, priorizam os resultados dos trabalhos vinculados aos Programas de Ensino realizados/finalizados nos anos de 2019 e 2020, conforme relação a seguir:

PROGRAMAS DE ENSINO UNIFESSPA (Anos 2019 e 2020):

01. PAPSE - Programa de Acompanhamento Psicológico Estudantil (Edital 23/2019);

02. PAAE - Programa de Apoio Acadêmico Específico (Edital 07/2019);

03. PROLAB - Programa de Apoio a Laboratórios de Ensino (Editais 03/2019 e 09/2020);

04. PADI - Programa de Apoio ao Discente Ingressante (Edital 18/2019);

05. PAEQUI - Programa de Apoio ao Estudante Quilombola (Edital 10/2018);

06. PAIND - Programa de Apoio ao Indígena (Edital 09/2018);

07. PAPIM - Programa de Apoio a Projetos de Intervenção Metodológica (Edital 05/2018);

08. PET - Programa de Educação Tutorial (Edital s/n, de junho de 2019 – FECAMPO);

09. PMG - Programa de Monitoria Geral (Editais 23/2018, 02/2020 e 12/2020);

10. PML - Programa de Monitoria de Disciplinas com Práticas de Laboratório (Editais 24/2018 e 03/2020);

11. PIBID – Programa Institucional de Bolsas de Iniciação à Docência (Editais 11/2018 e 13/2018);

12. PRP - Programa Residência Pedagógica (Edital 17/2018).

2. Recomendamos aos Coordenadores de Projetos de Ensino cuja vigência/finalização não ocorreu em 2019 ou 2020 aguardarem para apresentar os resultados dos seus trabalhos após a finalização dos projetos, no Seminário de Projetos de Ensino que ocorrerá no ano 2022 (VI SPE). Todavia, caso haja submissões de Resumos Expandidos não vinculados aos Programas e anos especificados (2019 e 2021) o sistema e a Coordenação do V SPE aceitarão estas submissões.

3. Não deixe sua submissão para a última hora, evitando, desta forma, perder o prazo.

4. Há um passo obrigatório na Submissão do Resumo Expandido (Passo 11) que exige providências anteriores: o cadastramento dos autores. Caso haja autores do Resumo Expandido na categoria de Usuários Externos (não participantes da Unifesspa como discente, professor ou técnico ou então discente que já perdeu o vínculo com a instituição) estes devem antes da submissão do trabalho realizar o CADASTRO DE USUÁRIO EXTERNO OU DE ALUNO QUE NÃO POSSUI MAIS VÍNCULO COM A UNIFESSPA, acessando o "Tutorial para cadastro de usuário externo - V SPE" disponibilizado na aba "Documentos" do endereço: <u>https://sigeventos.unifesspa.edu.br/evento/JEPE2021).</u> Somente após este procedimento ter sido feito por todos os autores do Resumo Expandido, o discente que submeter o trabalho conseguirá incluir o nome dos autores, no passo 11 da submissão.

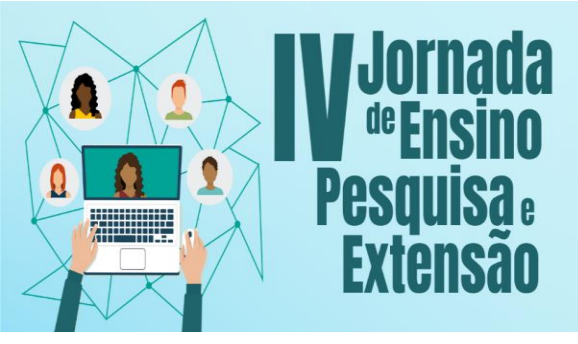

Os Desatios Do Ensino, Pesquisa e Extensão na Educação Contemporânea

09 a 12 de novembro de 2021

UNIFESSPA | PROEG PROEX PROPIT

Passo 1 da Submissão do Trabalho: Acesse a página do SIG eventos: https://sigeventos.unifesspa.edu.br/sigeventos/public/home.xhtml

Passo 2 da Submissão do Trabalho: Selecione os eventos abertos disponíveis na página;

| Sistema Integrado de Gestão de x +                                                                                                    | • - • ×                                         |
|----------------------------------------------------------------------------------------------------|-------------------------------------------------|
| ← → C 🌲 sigeventos.unifesspa.edu.br/sigeventos/public/home.xhtml                                                                                                    | ☆ 6 :                                           |
| 🏢 Apps 🛭 🎸 v. 4 n. 1 (2019): Ana 🧕 SISPROL - Sistemas 🧧 Minuta de Program                                                                                                    | 🖽 Lista de leitura                              |
| Universidade Federal do Sul e Sudesta do Pará                                                                                                    |                                                 |
| SIGEVENTOS<br>SISTEMA INTEGRADO DE GESTÃO DE EVENTOS                                                                                                    | ♦)<br>ENTRAR NO<br>SISTEMA                      |
| a de la companya de la companya de la |                                                 |
| Eventos Abertos<br>Consulte os eventos abertos de UNIFESSPA.                                                                                                    | eventos da UNIFESSPA.                           |
| Validação de documentos<br>Valide os documentos emitidos pelo SigEventos                                                                                                    |                                                 |
| SIGEventos   Centro de Tecnologia da Informação e Comunicação (CTIC) - (94) 2101-5945   Copyright © 2006-2021 - UNIFEESPA - sigeventos-at                                                                                                    | s.unifesspa.edu.br.sistema01-producao v5.0.12_1 |

Passo 3 da Submissão do Trabalho: Clique em "Entrar no Sistema";

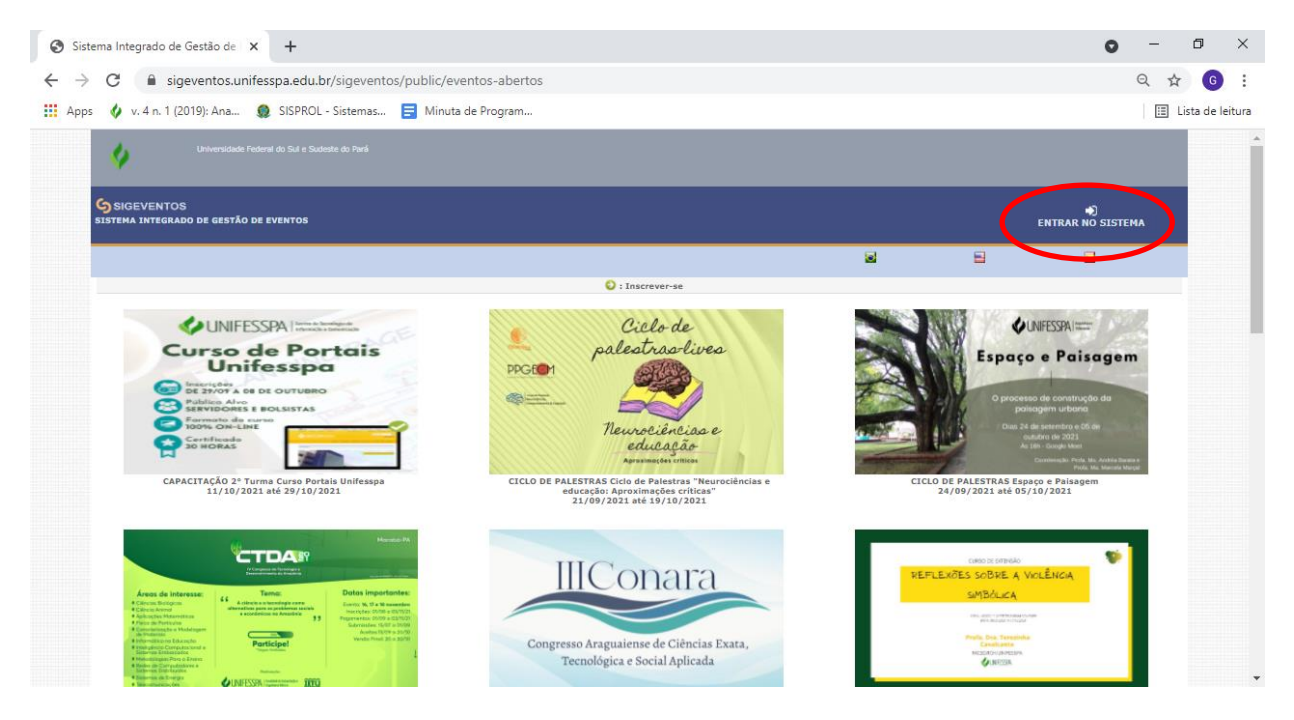

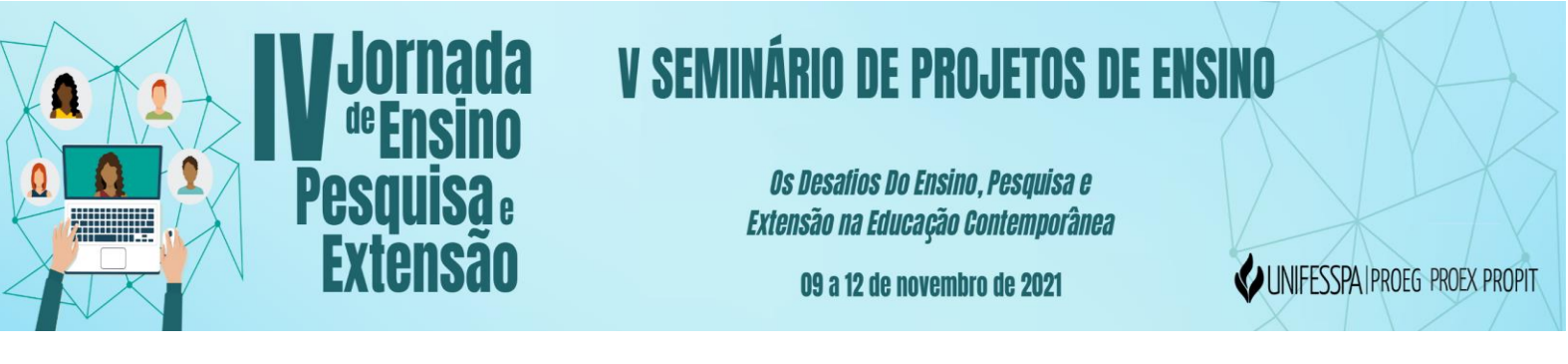

Passo 4 da Submissão do Trabalho: Entre no sistema com seu login e senha (selecione "sem vínculo" caso seja ex-aluno da Unifesspa);

| Siste                    | ema Integrado de Gestão de 🛛 🗙 | +                  |                                                                                                    |                                                                          |                                                         | 0                                      | -    | ٥        | ×       |
|--------------------------|--------------------------------|--------------------|----------------------------------------------------------------------------------------------------|--------------------------------------------------------------------------|---------------------------------------------------------|----------------------------------------|------|----------|---------|
| $\leftarrow \rightarrow$ | C 🔒 sigeventos.unifes          | spa.edu.br/sigeve  | ntos/login.xhtml                                                                                                    |                                                                          |                                                         |                                        | 7    | <u>م</u> | ) :     |
| Apps                     | 🎸 v. 4 n. 1 (2019): Ana 🧕      | SISPROL - Sistema  | s \Xi Minuta de Program                                                                                                 |                                                                          |                                                         |                                        | :=   | Lista de | leitura |
|                          | Sistema Integrado de           | Gestão de E        | ventos                                                                                                    |                                                                          |                                                         |                                        |      |          |         |
|                          |                                |                    |                                                                                                    |                                                                          |                                                         |                                        |      |          |         |
|                          | 0 :                            | sistema diferencia | etras maiúsculas de minúsculas                                                                                          | ATEN<br>APENAS na senh                                                   | ÇÃOI<br>a, portanto ela deve ser digitada da mesma mane | ira que no cadastro.                   |      |          |         |
|                          | SIGAA<br>(Acadêmico)           |                    | SIPAC<br>(Administrativo)                                                                                               |                                                                          | SIGRH<br>(Recursos Humanos)                             |                                        |      |          |         |
|                          | SIGEventos<br>(Gestão de Event | tos)               | SIGEleicão<br>(Controle de Processos E                                                                                  | leitorais)                                                               | <b>SIGAdmin</b><br>(Administração e Comunicação)        | SIGED<br>(Gestão Eletrônica de Documen | tos) |          |         |
|                          |                                |                    | Entrar no sistema<br>Vinculo:<br>Usuário:<br>Senha:<br>Mostrar a Senha:<br>Cadastre-se<br>( somente usuários externos à | Possui vir     Digite seu log     Digite sua sei     Ent     UNIFESSPA ) | nculo com a UNIFESSPA () Sem vínculo<br>gin             |                                        |      |          |         |
|                          |                                |                    |                                                                                                    | ~ *                                                                      |                                                         |                                        |      |          | -       |

Passo 5 da Submissão do Trabalho: Acesse o ícone módulos e em seguida a área do participante;

| Sistema Integrado de Gestão                                                                                            | de Eventos        |                      | Те                 | empo de Sessão: 00:35 | Sair |
|----------------------------------------------------------------------------------------------------|-------------------|----------------------|--------------------|-----------------------|------|
| GILMAR RAMOS DA SILVA FIXAR UM EVENTO Alte                                                                             | rar Módulo        | rincipal 🖓           | R Alterar Cadastro | ne Contas             |      |
| GESTÃO DE EVENTOS > SELE<br>SELECIONE O EVENTO PARA G<br>Selecione um evento para deixar r<br>Eventos Gerr<br>Buscar / | Cestão de Eventos | Area do Participante |                    |                       |      |
|                                                                                                    | Avaliação         |                      |                    |                       |      |
|                                                                                                    | Fech              | ar                   |                    |                       |      |

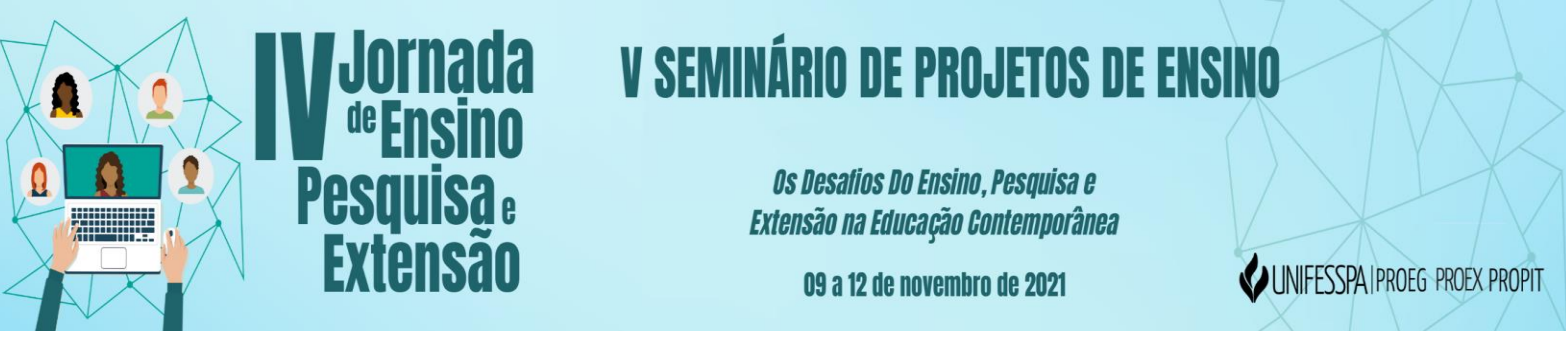

Passo 6 da Submissão do Trabalho: No menu "submissão de trabalhos", acesse "Realizar **nova submissão**";

| FIXAR UM EVENTO                                 | Principal                         | Alterar Cadastro | Contas |  |
|-------------------------------------------------|-----------------------------------|------------------|--------|--|
|                                                 |                                   | Módulos          |        |  |
| Menu Principal                                  |                                   |                  |        |  |
|                                                 |                                   |                  |        |  |
| Eventos Abertos Área do Participante Calendário |                                   |                  |        |  |
| Submissões de Trabalhos                         | Inscrições                        |                  |        |  |
| Minhas Submissões de Trabalho                   | Minhas Inscrições                 |                  |        |  |
| ▶ Realizar Nova Submissão                       | ▶ Realizar uma nova Inscrição     |                  |        |  |
| Inscrições para Equipe Organizadora do Evento   | SIGEventos                        |                  |        |  |
| Minhas Inscrições                               | Baixar Manual do Sistema          |                  |        |  |
| ▶ Realizar uma nova Inscrição                   | + Criar um Novo Evento no Sistema |                  |        |  |
|                                                 |                                   |                  |        |  |
|                                                 |                                   |                  |        |  |
|                                                 |                                   |                  |        |  |

Passo 7 da Submissão do Trabalho: Localize o evento principal "IV Jornada de Ensino, Pesquisa e Extensão – IV JEPE" e selecione o ícone para visualizar os subeventos;

|                                                               | unifesspa.edu.br/sigeventos/interno/menu_participante.xhtml                                                                                                    |                                                                                                    |                                                                                                    |                                                         | @ ☆                       |
|---------------------------------------------------------------|----------------------------------------------------------------------------------------------------|----------------------------------------------------------------------------------------------------|----------------------------------------------------------------------------------------------------|---------------------------------------------------------|---------------------------|
| os 🛭 🞸 v. 4 n. 1 (2019): Ana                                  | . 🤵 SISPROL - Sistemas 言 Minuta de Program                                                                                                    |                                                                                                    |                                                                                                    |                                                         | 🖽 Lista d                 |
| Caro usuário,<br>Abaixo estão listados                        | s os eventos que estão com período de submissão aberto. São os                                                                                                    | eventos para os quais é possível                                                                                                    | submeter trabalhos.                                                                                                    |                                                         |                           |
|                                                               | ==================================                                                                                                    | PARA SUBMISSÃO ======                                                                                                    |                                                                                                    |                                                         |                           |
| Alguns eventos pode                                           | m possuir eventos associados a ele, que podem permitir a subm                                                                                                    | issão de trabalhos também.                                                                                                    |                                                                                                    |                                                         |                           |
| Clique na opção: "Vi<br>períodos de submiss                   | isualizar/Submeter Trabalhos para os Eventos Associados<br>ão de trabalhos abertos e poder realizar a submissão de trabalho                                                                                                    | " para visualizar a lista de evento<br>s para esses eventos.                                                                                                    | os associados ao evento principal o                                                                                                    | que estão com o                                         | s                         |
|                                                               |                                                                                                    |                                                                                                    |                                                                                                    |                                                         |                           |
|                                                               | ₽                                                                                                    | indan O a Minundiana da dan d                                                                                                    | da Franka 🔕 - Gubmatan Tark                                                                                                    | alka                                                    |                           |
|                                                               | о<br>Solution : Visualizar/Submeter Trabalhos para os Eventos Assoc<br>Еvеnтos сом Período                                                                                                    | iados 🔍 : Visualizar dados d<br>de Submissão Aberto ( 4 )                                                                                                    | do Evento 🛛 📀 : Submeter Trat                                                                                                    | oalho                                                   |                           |
| e<br>Tipo                                                     | о<br>В : Visualizar/Submeter Trabalhos para os Eventos Assoc<br>Еvентоs сом Рекѓоро<br>Título                                                                                                    | iados Q : Visualizar dados d<br>DE SUBMISSÃO ABERTO ( 4 )<br>Período de Submissão                                                                                          | do Evento 🛛 : Submeter Trat<br>Período do Evento                                                                                                    | oalho<br>Eventos<br>Associados                          | -                         |
| T <b>ipo</b><br>Congresso                                     | : Visualizar/Submeter Trabalhos para os Eventos Assoc<br>Eventos com Período<br>Título<br>CTDA 2021 - IV CONGRESSO DE TECNOLOGIA E<br>DESENVOLVIMENTO DA AMAZÔNIA                                                                                                    | iados<br>C : Visualizar dados d<br>DE SUBMISSÃO ABERTO (4)<br>Período de Submissão<br>05/08/2021 até 15/10/2021                                                            | do Evento 📀 : Submeter Trat<br>Período do Evento<br>16/11/2021 até 18/11/2021                                                                                        | Dalho<br>Eventos<br>Associados<br>0                     | ۹ ک                       |
| Tipo<br>Congresso<br>Congresso                                | С : Visualizar/Submeter Trabalhos para os Eventos Assoc<br>Eventos сом Ректоро<br>Título<br>СТDA 2021 - IV CONGRESSO DE TECNOLOGIA E<br>DESENVOLVIMENTO DA AMAZÔNIA<br>III Congresso Araguaiense de Ciências Exata, Tecnológica e<br>Social Aplicada - III CONARA                                                                                                    | iados<br>C SUBMISSÃO ABERTO ( 4 )<br>Período de Submissão<br>05/08/2021 até 15/10/2021<br>09/08/2021 até 10/10/2021                                                        | do Evento 📀 : Submeter Trat<br>Período do Evento<br>16/11/2021 até 18/11/2021<br>29/11/2021 até 03/12/2021                                                           | Eventos<br>Associados<br>0<br>0                         | Q 🕑                       |
| Tipo<br>CONGRESSO<br>CONGRESSO<br>JORNADA                     | : Visualizar/Submeter Trabalhos para os Eventos Assoc                                                                                                    | iados C : Visualizar dados d<br>DE SUBMISSÃO ABERTO ( 4 )<br>Período de Submissão<br>05/08/2021 até 15/10/2021<br>09/08/2021 até 10/10/2021                                | do Evento 📀 : Submeter Trat<br>Período do Evento<br>16/11/2021 até 18/11/2021<br>29/11/2021 até 03/12/2021<br>09/11/2021 até 12/11/2021                              | Eventos<br>Associados<br>0<br>0<br>3 a                  | ् <b>२</b><br>् <b>२</b>  |
| Tipo<br>CONGRESSO<br>CONGRESSO<br>JORNADA<br>SEMANA ACADÊMICA | Image: Strain Strain       Image: Strain Strain         Image: Strain Strain       Image: Strain Strain         Image: Strain Strain       Image: Strain         Image: Strain | iados : Visualizar dados d<br>DE SUBHISSÃO ABERTO ( 4 )<br>Período de Submissão<br>05/08/2021 até 15/10/2021<br>09/08/2021 até 10/10/2021<br><br>26/08/2021 até 10/11/2021 | do Evento 💽 : Submeter Trat<br>Período do Evento<br>16/11/2021 até 18/11/2021<br>29/11/2021 até 03/12/2021<br>09/11/2021 até 12/11/2021<br>17/11/2021 até 19/11/2021 | Dalho<br>Eventos<br>Associados<br>0<br>0<br>3<br>6<br>0 | Q D<br>Q D<br>2<br>2<br>2 |

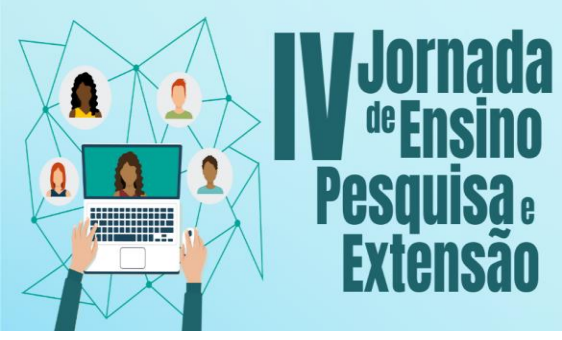

Os Desatios Do Ensino, Pesquisa e Extensão na Educação Contemporânea

09 a 12 de novembro de 2021

UNIFESSPA | PROEG PROEX PROPIT

Passo 8 da Submissão do Trabalho: Identifique entre os 3 subeventos o <mark>"V SEMINÁRIO DE PROJETOS DE ENSINO – V SPE"</mark> e selecione o ícone para acesso a este subevento;

| Alguns eventos pode<br>Clique na opção: <b>"Vi</b><br>períodos de submiss | m possuir eventos associados a ele, que podem permitir a submis<br>isualizar/Submeter Trabalhos para os Eventos Associados '<br>ão de trabalhos abertos e poder realizar a submissão de trabalhos | ssão de trabalhos também.<br>' para visualizar a lista de eventos<br>para esses eventos. | associados ao evento principal que | e estão com           | os  |   |
|---------------------------------------------------------------------------|----------------------------------------------------------------------------------------------------|------------------------------------------------------------------------------------------|------------------------------------|-----------------------|-----|---|
| ė                                                                         | 😳 : Visualizar/Submeter Trabalhos para os Eventos Associ                                                                                                    | ados 🔍 : Visualizar dados do                                                             | Evento 🛛 😌 : Submeter Trabal       | ho                    |     |   |
| Тіро                                                                      | Título                                                                                                    | Período de Submissão                                                                     | Período do Evento                  | Eventos<br>Associados |     |   |
| CONGRESSO                                                                 | CTDA 2021 - IV CONGRESSO DE TECNOLOGIA E<br>DESENVOLVIMENTO DA AMAZÔNIA                                                                                                    | 05/08/2021 até 15/10/2021                                                                | 16/11/2021 até 18/11/2021          | 0                     | ୍ 😜 | > |
| CONGRESSO                                                                 | III Congresso Araguaiense de Ciências Exata, Tecnológica e<br>Social Aplicada - III CONARA                                                                                                    | 09/08/2021 até 10/10/2021                                                                | 29/11/2021 até 03/12/2021          | 0                     | ୍ 🖸 | > |
| JORNADA                                                                   | IV JORNADA DE ENSINO, PESQUISA E EXTENSÃO - IV JEPE                                                                                                    |                                                                                          | 09/11/2021 até 12/11/2021          | 3                     | 品の  |   |
| FÓRUM                                                                     | III FÓRUM DE EXTENSÃO E ASSUNTOS ESTUDANTIS - For-Ex                                                                                                    | 29/09/2021 até 22/10/2021                                                                | 09/11/2021 até 12/11/202           | 1                     | Ð   | ) |
| SEMINÁRIO                                                                 | VII SEMINÁRIO DE INICIAÇÃO CIENTÍFICA - VILSIC                                                                                                    | 27/09/2021 até 14/10/2021                                                                | 09/11/2021 até 12/11/202           | 1                     | Ð   | ) |
| SEMINÁRIO                                                                 | V SEMINÁRIO DE PROJETOS DE ENSINO - V SPE                                                                                                    | 04/10/2021 até 24/10/2021                                                                | 09/11/2021 até 12/11/202           | 1                     | Ð   |   |
| SEMANA ACADÊMICA                                                          | II semana acadêmica de Física integrada com o mestrado<br>de Física e áreas correlatas                                                                                                    | 26/08/2021 até 10/11/2021                                                                | 17/11/2021 até 19/11/2021          | 0                     | ۹ 🖸 | > |
|                                                                           | Ca.                                                                                                    | rolar                                                                                    |                                    |                       |     |   |

Passo 9 da Submissão do Trabalho: Veja se consta de fato como nome do evento "V SEMINÁRIO DE PROJETOS DE ENSINO – V SPE" (caso constate que não é o evento pretendido, volte clicando na seta na parte superior esquerda de seu computador e refaça os itens 6 e 7).

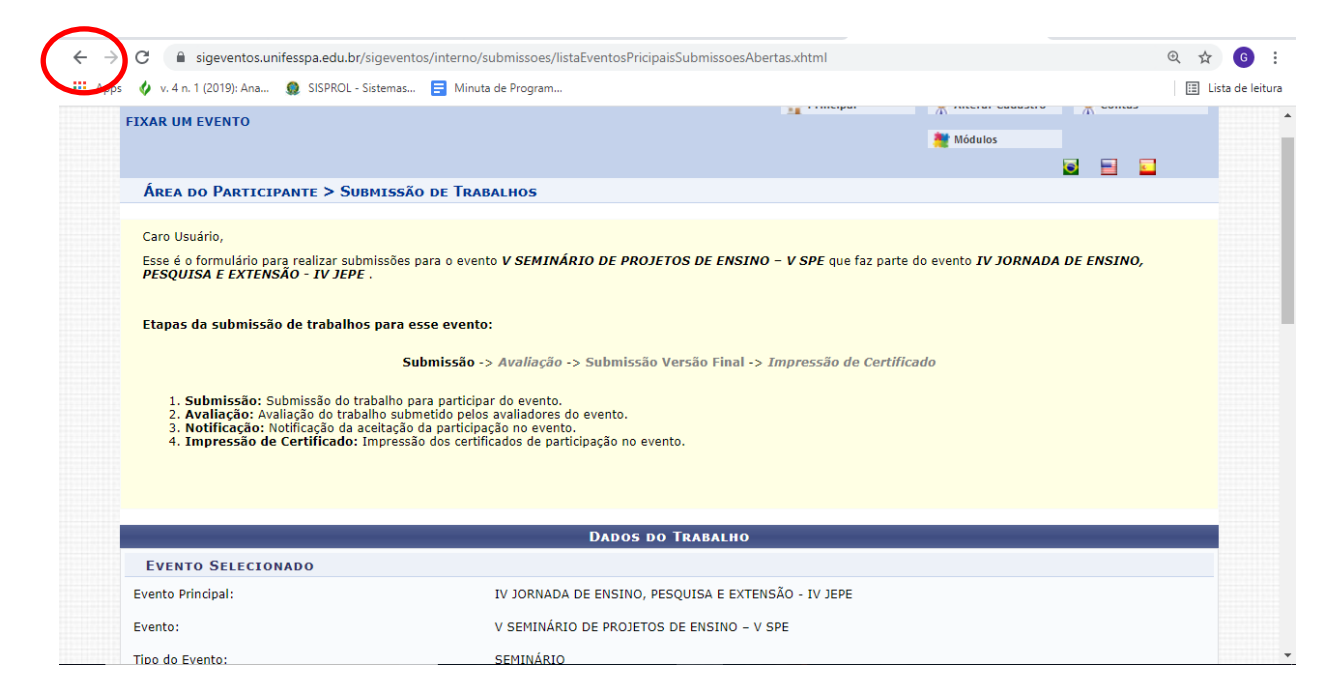

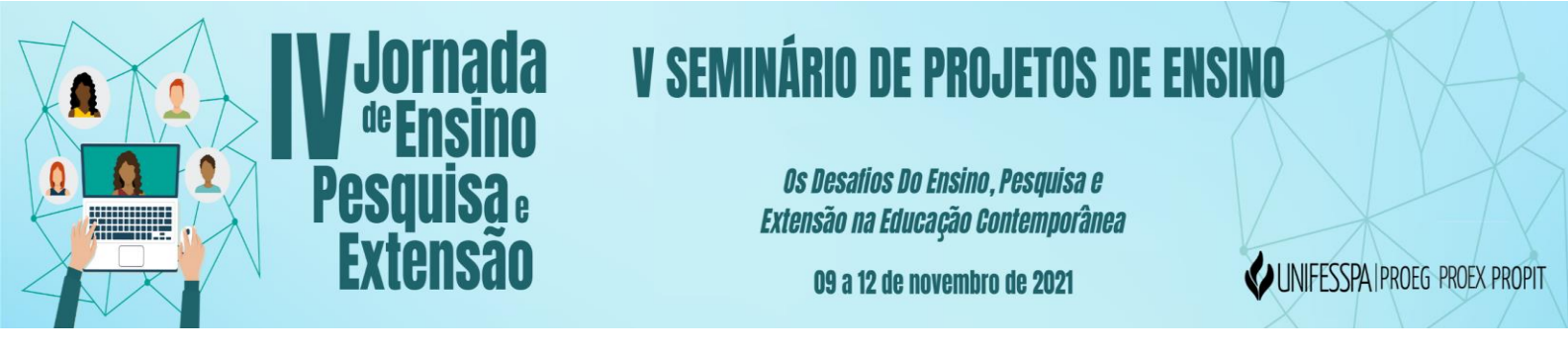

Passo 10 da Submissão do Trabalho: Fazendo rolar o mouse para baixo, acesse os campos para prencher os DADOS DO TRABALHO. Insira o título e o resumo de até 500 caracteres e **escolha o Programa de Ensino executado entre 2019 e 2020 ao qual seu projeto estava vinculado**, clicando em um dos nomes dos Programas de Ensino (caso seu "Resumo Expandido não esteja vinculado a nenhum dos Programas de Ensino executados entre 2019 e 2020", marque esta opção). Clique em "Próximo";

| → C   sigeventos.un            | ifesspa.edu.br/sigeventos/interno/submissoes/listaEventosPricipaisSubmissoesAbertas.xhtml                                                                                                    | ☆ 🕒                                |
|--------------------------------|----------------------------------------------------------------------------------------------------|------------------------------------|
| Apps 🛛 🧳 v. 4 n. 1 (2019): Ana | 🧕 SISPROL - Sistemas 🧧 Minuta de Program                                                                                                    | 📰 Lista de leit                    |
| DADOS DO TRABALHO<br>Título: * |                                                                                                    |                                    |
| Resumo: *                      |                                                                                                    |                                    |
|                                | 1500 Caracteres Restantes.                                                                                                    |                                    |
| ÁREA DO TRABALHO               |                                                                                                    |                                    |
| Área do Trabalho: 🖈            | PROGRAMA DE ACOMPANHAMENTO     PROGRAMA DE APOIO ACADÊMICO     PROGRAMA DE APOIO AC     PROGRAMA DE APOIO AC     PROGRAMA DE APOIO AC     PROGRAMA DE APOIO AC     PROGRAMA DE APOIO AC     PROGRAMA DE     SECURION                                                                                                    | APOIO AO<br>IILOMBOLA<br>MONITORIA |
|                                | PROGRAMA DE APOIO AO INDÍGENA PROCEAMA DE APOIO A FROJETOS PROCEAMA DE EDUCAÇÃO PROCEAMA DE EDUCAÇÃO PROCEAMA DE EDUCAÇÃO PORTA DISCIPLIN LABORATORIO                                                                                                    | AS DE                              |
|                                | PROGRAMA INSTITUCIONAL DE     PROGRAMA RESIDÊNCIA     PROGRAMA RESIDÊNCIA     PEDAGÓGICA     PEDAGÓGICA     SUBJURGE DESCRIPTION     SUBJURGE DESCRIPTION     SUBJURGE     SUBJURGE     SUBJURGE     SUBJURGE     SUBJURGE     SUBJURGE     SUBJURGE     SUBJURGE     SUBJURGE     SUBJURGE     SUBJURGE     SUBJURGE     SUBJURGE     SUBJURGE      SUBJURGE      SUBJURGE      SUBJURGE     SUBJURGE      SUBJURGE     SUBJURGE      SUBJURGE     SUBJU |                                    |
|                                | Próximo (1 de 3) >>> Cancelar                                                                                                    |                                    |

Passo 11 da Submissão do Trabalho: Dentre as opções da tela seguinte (abaixo), <mark>adicione cada autor do Resumo Expandido (incluindo você)</mark>, preenchendo os seguintes campos para cada um dos autores:

- Tipo de Vínculo do Autor (observação: se for usuário externo ou aluno que não tenha mais vínculo com a instituição, este somente conseguirá ser inserido como autor se já possuir um usuário no SigEventos, e ele mesmo terá que se autocadastrar para somente então poder ser inserido por quem subtemer o Resumo Expandido: para estas situações, devem realizar o CADASTRO DE USUÁRIO EXTERNO OU DE ALUNO QUE NÃO POSSUI MAIS VÍNCULO COM A UNIFESSPA, acessando o "Tutorial para cadastro de usuário externo V SPE" arquivo disponibilizado na aba "Documentos" do endereço: <a href="https://sigeventos.unifesspa.edu.br/evento/JEPE2021">https://sigeventos.unifesspa.edu.br/evento/JEPE2021</a>);
- Tipo de Participação do Autor : a depender do Tipo de Vínculo marcado na inserção de cada autor, será necessário preencher as informações solicitadas pelo Sistema para cada vínculo;
- Adicione os outros autores do Resumo Expandido (para inserir cada autor digite parte do nome deste, aguarde o sistema apresentar o nome abaixo e clique neste nome para inserilo; outra forma de inserir é colocando o número de identificação no primeiro campo e clicando no botão verde após "adicionar participante");
- Repita o procedimento para incluir todos os autores. Clique em "Próximo".

Observação: Para o passo acima optamos por não colocar imagem, tendo em vista que os dados a serem preenchidos serão diferentes, a depender do tipo de vínculo de cada autor.

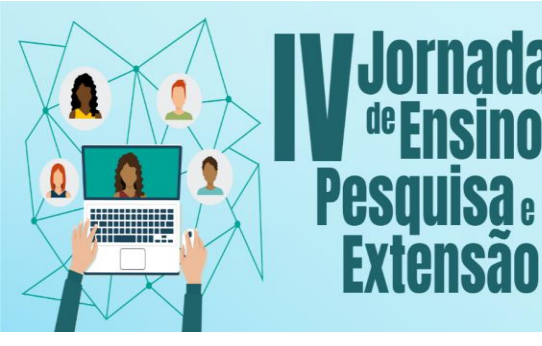

Os Desatios Do Ensino, Pesquisa e Extensão na Educação Contemporânea

09 a 12 de novembro de 2021

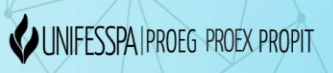

Passo 12 da Submissão do Trabalho: Carregue o <mark>Resumo Expandido V SPE</mark> em PDF e clique em "Submeter";

| $\leftarrow \   \rightarrow$ | C igeventos.unifesspa.edu.br/sigeventos/inter                                         | no/submissoes/formSubmeterTrabalho.xhtml                                                                      | @ ☆ 6 :              |
|------------------------------|---------------------------------------------------------------------------------------|----------------------------------------------------------------------------------------------------|----------------------|
| Apps                         | 🐓 v. 4 n. 1 (2019): Ana 🧕 SISPROL - Sistemas 🚍 N                                      | linuta de Program                                                                                             | 📰 Lista de leitura   |
|                              | Período do Evento:                                                                    | 09/11/2021 a 12/11/2021 (Evento Ativo)                                                                        | <b>^</b>             |
|                              | Período de Submissão:                                                                 | 04/10/2021 a 24/10/2021 (Período de Submissões Aberto)                                                        |                      |
|                              | Período de Avaliações:                                                                | 25/10/2021 a 29/10/2021 (Período de Avaliações Finalizado ou ainda não Começou)                               |                      |
|                              | Resultado das Avaliações Disponível a partir de:                                      | 01/11/2021                                                                                                    |                      |
|                              | Certificados Disponíveis a partir de:                                                 | 12/12/2021                                                                                                    |                      |
|                              | Instruções                                                                            |                                                                                                    |                      |
|                              | https://sigeventos.unifesspa.edu.br/evento<br>No link acima, na aba "Documentos" aces | /JEPE2021/documentos/view<br>se os arquivos do V SPE.                                                         |                      |
|                              | ARQUIVO DO TRABALHO                                                                   |                                                                                                    |                      |
|                              | Arquivo                                                                               | rquivo Submesido: Arquivo Teste do Sistema.pdf<br>+ Arquivo                                                   |                      |
|                              |                                                                                       | Submeter A Voltar Cancelar                                                                                    |                      |
|                              |                                                                                       |                                                                                                    |                      |
|                              |                                                                                       | * Campos de preenchimento obrigatório.                                                                        |                      |
|                              |                                                                                       | Principal                                                                                                    |                      |
|                              | SIGEventos   Centro de Tecnologia da Informação e Comun                               | icação (CTIC) - (94) 2101-5945   Copyright © 2006-2021 - UNIFESSPA - sigeventos-as.unifesspa.edu.br.sistema01 | l-producao v5.0.12_1 |

Passo 13 da Submissão do Trabalho: Visualize no canto superior esquerdo da tela do computador a confirmação: "Trabalho submetido com sucesso" e imprima ou salve o comprovante da submissão;

|                                                                                                    |                                                                                                    | 1.00                                   |
|----------------------------------------------------------------------------------------------------|----------------------------------------------------------------------------------------------------|----------------------------------------|
| ÁREA DO PARTICIPANTE >                                                                                          | > Gerenciar Minhas Submissões                                                                                                    |                                        |
|                                                                                                    | Comprovante Númeroi 1 Deta Codestroi 27/09/2021 19:51:30 Arguivo: 466593 Código de Veríncosto: #15384933+4612809#1632772290399#0# Imprima ou salve esse comprovante. Ele é a garantie que você realicou essa coereção.                                                                                                    |                                        |
| Caro usuário,                                                                                                   |                                                                                                    |                                        |
| Esta operação permite o gereno                                                                                  | ciamento das suas submissões de trabalhos.                                                                                                    |                                        |
| Possiveis status para a seu trab                                                                                | balho:                                                                                                    |                                        |
| PENDENTE RESPONSĂ     SUBMETIDO : 0 trabal     APROVADO : 0 Trabal     APROVADO PARA COB     NÃO CLASSIFICADO : | VEEL : o trabalho está aguardando a valideção do responsável (apenas se o evento exigir).<br>ho foi submetido para o evento, testá aguardando o resultado da availação).<br>na foi aprovado para o evento, suBEÇÕES : O assistante da availação).<br>REÇÕES : O Trabalho não foi classificado para o evento, porém é necessário realizar as correções e enviar a versão final corrigida.<br>O Trabalho não foi classificado para o evento. |                                        |
| Como regra geral é possivel alto<br>mesmo, apenas ele poderá alte                                               | erar as submissões enquanto o evento estiver com o período de submissões aberto. Caso a submissõe exija a validação de um responsável, e ela já ter<br>rar os seus dados. Quando o período de submissõe acabar, o trabalho não poderá mais ser alterado nem validado.                                                                                                    | vha sido validada pelo                 |
|                                                                                                    | ======================================                                                                                                    |                                        |
| Alguns trabalhos exigem que o<br>dados para que ele seja validad<br>trabalho.                                   | responsável pelo trabalho valide os seus dados antes que ele possa fazer parte do evento. Neste caso, o responsável pelo trabalho deve alterar o traba<br>6. O trabalho não será validado enguanto o responsável por ele não realizar esse passo. O mesmo não será necessáno caso o próprio responsável tenh                                                                                                    | lho revisando os seus<br>a submetido o |
| As submissões pendentes de va                                                                                   | alidação pelo responsável não serão avaliadas para o evento.                                                                                                    |                                        |
|                                                                                                    |                                                                                                    |                                        |

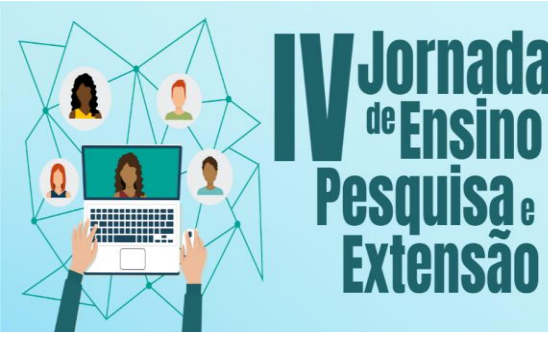

Os Desatios Do Ensino, Pesquisa e Extensão na Educação Contemporânea

**09 a 12 de novembro de 2021** 

UNIFESSPA | PROEG PROEX PROPIT

Após **submeter o resumo** faça sua <u>inscrição</u>, através dos passos:

Passo 1 da Inscrição Individual: No menu "Àrea do Participante" e no subitem "Inscrições", clicar em "Realizar uma nova inscrição" (observação: todos os participantes do evento deverão fazer suas inscrições, pois somente através das inscrições e do preenchimento das listas de presença nos momentos do evento os participantes terão direito ao certificado com a carga horária na qual participou no evento).

|                                                                                             | Temp                            | o de Sessao: 00:43 Sdlf |
|---------------------------------------------------------------------------------------------|---------------------------------|-------------------------|
| GILMAR RAMOS DA SILVA                                                                       | 🟫 Principal 🤗 Alterar Cadastro  | 🔗 Contas                |
| V SEMINÁRIO DE PROJETOS DE ENSINO - V SPE (Trocar) 🛄                                        | 🗮 Módulos                       |                         |
|                                                                                             |                                 | o 📄 🖬                   |
| Menu Principal                                                                              |                                 |                         |
|                                                                                             |                                 |                         |
| Eventos Abertos Área do Participante Galendário                                             |                                 |                         |
|                                                                                             |                                 |                         |
| Submissões de Trabalhos                                                                     | Inscrições                      |                         |
| Minhas Submissões de Trabalho                                                               | Minhas Inscrições               |                         |
| ▶ Realizar Nova Submissão                                                                   | ▶ Realizar uma nova Inscrição   |                         |
|                                                                                             |                                 |                         |
|                                                                                             | SIGEventos                      |                         |
| Inscrições para Equipe Organizadora do Evento                                               | Baixar Manual do Sistema        |                         |
| Inscrições para Equipe Organizadora do Evento  Minhas Inscrições                            |                                 |                         |
| Inscrições para Equipe Organizadora do Evento Minhas Inscrições Realizar uma nova Inscrição | Criar um Novo Evento no Sistema |                         |

Passo 2 da Inscrição Individual: Localize o evento principal "IV Jornada de Ensino, Pesquisa e Extensão – IV JEPE" e selecione o ícone para visualizar os subeventos;

| OFICINA                 | INICIATIVA<br>PAEQUI/PROEG/UNIFESSPA                                                           | 20/09/2021 ate 21/10/2021 | 22/10/2021 ate 22/10/2021 | U |     |
|-------------------------|------------------------------------------------------------------------------------------------|---------------------------|---------------------------|---|-----|
| OFICINA                 | OFICINA DE ESTRUTURAÇÃO DE<br>RESUMOS CIENTÍFICOS: UMA<br>INICIATIVA<br>PAEQUI/PROEG/UNIFESSPA | 20/09/2021 até 21/10/2021 | 22/10/2021 até 22/10/2021 | 0 | ۹ 😜 |
| OFICINA                 | OFICINA DE ESTRUTURAÇÃO DE<br>RESUMOS CIENTÍFICOS: UMA<br>INICIATIVA<br>PAEQUI/PROEG/UNIFESSPA | 20/09/2021 até 21/10/2021 | 22/10/2021 até 22/10/2021 | 0 | ۹ 🕹 |
| SEMANA<br>ACADÊMICA     | II semana acadêmica de Física<br>integrada com o mestrado de<br>Física e áreas correlatas      | 26/08/2021 até 10/11/2021 | 17/11/2021 até 19/11/2021 | 0 | ۹ 🖸 |
| SEMANA<br>ACADÊMICA     | Semana Acadêmica do ICSA                                                                       | 01/10/2021 até 22/11/2021 | 23/11/2021 até 26/11/2021 | 0 | ् 🔊 |
| SEMANA DE<br>ATIVIDADES | RODAMUNDO AMAZÔNIA                                                                             | 30/09/2021 até 05/10/2021 | 06/10/2021 até 08/10/2021 | 0 | ۹ 🖸 |
| PROGRAMA                | #UnifesspaOnline 2021                                                                          |                           | 22/03/2021 até 31/12/2021 | 1 | 品 Q |
| JORNADA                 | IV JORNADA DE ENSINO,<br>PESQUISA E EXTENSÃO - IV JEPE                                         |                           | 09/11/2021 até 12/11/2021 | 3 | 器 へ |
|                         |                                                                                                | Cancelar                  |                           |   |     |

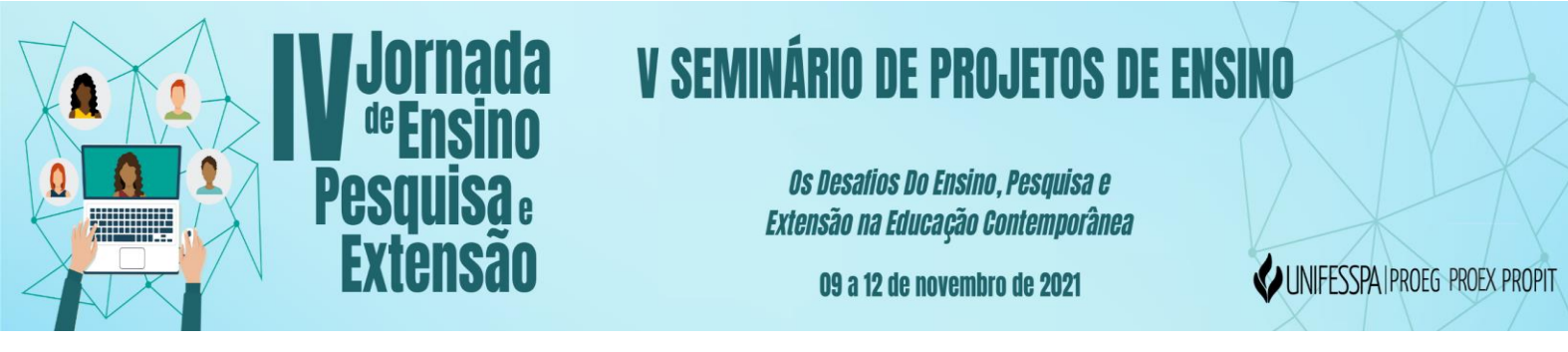

Passo 3 da Inscrição Individual: Identifique entre os 3 subeventos o "V SEMINÁRIO DE PROJETOS DE ENSINO – V SPE" e selecione o ícone para acesso a este subevento;

| os 🞸 v. 4 n. 1 (20      | 19): Ana 🔮 SISPROL - Sistemas 🚍                         | Minuta de Program    | 26/08/2021 até 10/11/2021 | 17/11/2021 até 19/11/2021 | 0  |            | ista de leitu |
|-------------------------|---------------------------------------------------------|----------------------|---------------------------|---------------------------|----|------------|---------------|
| ACADEMICA               | Física e áreas correlatas                               |                      | 20/00/2021 800 10/11/2021 | 17/11/2021 800 19/11/2021 | °. |            |               |
| SEMANA<br>ACADÊMICA     | Semana Acadêmica do ICSA                                |                      | 01/10/2021 até 22/11/2021 | 23/11/2021 até 26/11/2021 | 0  | ୍ 😜        |               |
| SEMANA DE<br>ATIVIDADES | RODAMUNDO AMAZÔNIA                                      |                      | 30/09/2021 até 05/10/2021 | 06/10/2021 até 08/10/2021 | 0  | ् 😜        |               |
| PROGRAMA                | #UnifesspaOnline 2021                                   |                      |                           | 22/03/2021 até 31/12/2021 | 1  | 器へ         |               |
| JORNADA                 | IV JORNADA DE ENSINO,<br>PESQUISA E EXTENSÃO - IV JEPE  |                      |                           | 09/11/2021 até 12/11/2021 | 3  | 品の         |               |
| PERÍODOS                | DOS EVENTOS ASSOCIADOS                                  |                      |                           |                           |    |            |               |
| FÓRUM                   | III FÓRUM DE EXTENSÃO E<br>ASSUNTOS ESTUDANTIS - For-Ex | Participante/Ouvinte | 29/09/2021 até 08/11/2021 | 09/11/2021 até 12/11/2021 |    | Θ          |               |
| SEMINÁRIO               | VII SEMINÁRIO DE INICIAÇÃO<br>CIENTÍFICA - VII SIC      |                      | 27/09/2021 até 14/10/2021 | 09/11/2021 até 12/11/2021 |    | 0          |               |
| SEMINÁRIO               | V SEMINÁRIO DE PROJETOS DE<br>ENSINO - V SPE            | >                    | 04/10/2021 até 08/11/2021 | 09/11/2021 até 12/11/2021 |    | $\bigcirc$ | ン             |
|                         |                                                         |                      | Cancelar                  |                           |    |            |               |
|                         |                                                         |                      | Principal                 |                           |    |            |               |

Passo 4 da Inscrição Individual: Marque o seu tipo de participação no evento, considerando as opções a seguir e clique em "Inscrever-se":

- Bolsista: para o participante do evento que atuou como bolsista no Projeto de Ensino;
- Voluntário: para o participante do evento que atuou como voluntário no Projeto de Ensino;
- Coordenador/Orientador: para o participante do evento que atuou como Coordenador(a) de Projeto de Ensino e Orientador nos trabalhos de elaboração do Resumo Expandido;
- Ouvinte: para quem não atuou nos Projetos de Ensino, edições 2019 e 2020 e irá apreciar o evento.

| O sigeventos.unifesspa.edu.br/sigeventos/interno/inscricoes/listaEventosPricipaisInscricoesAbertas.xhtml |                                                                                                    | ☆ G              |
|----------------------------------------------------------------------------------------------------|----------------------------------------------------------------------------------------------------|------------------|
| ips 🥠 v. 4 n. 1 (2019): Ana 🧕 SISPROL - Sistemas 🚍 Minuta de Program                                     |                                                                                                    | 📰 Lista de leitu |
| EXTENSÃO - IV JEPE                                                                                       | יקט אווים אוויוטאון אי פירווני ד סבויצוואוננס טב דאסצביסס טב באסצויסד טרב קטנ ועב אווני אי פירווני צי סטאואטא טב באסצויס דבסעטב                      | 9A L             |
|                                                                                                    | Dados da Inscrição                                                                                                    |                  |
| EVENTO SELECIONADO                                                                                       |                                                                                                    |                  |
| Evento Principal:                                                                                        | IV JORNADA DE ENSINO, PESQUISA E EXTENSÃO - IV JEPE                                                                                                  |                  |
| Evento:                                                                                                  | V SEMINÁRIO DE PROJETOS DE ENSINO - V SPE                                                                                                    |                  |
| Tipo do Evento:                                                                                          | SEMINÁRIO                                                                                                    |                  |
| Período do Evento:                                                                                       | 09/11/2021 a 12/11/2021 (Evento Ativo)                                                                                                    |                  |
|                                                                                                    | Quantidade de Vagas: 600                                                                                                    |                  |
|                                                                                                    | Quantidade de Inscritos: 1<br>Vagas Restantes: 599                                                                                                   |                  |
| Instruções                                                                                               |                                                                                                    |                  |
|                                                                                                    |                                                                                                    |                  |
| Tipo de Participação no Evento:                                                                          |                                                                                                    |                  |
| Subesistin Codokbenhibok / okten                                                                         | Inscrever-se Cancelar                                                                                                    |                  |
|                                                                                                    |                                                                                                    |                  |
|                                                                                                    | * Campos de preenchimento obrigatório.                                                                                                    |                  |
|                                                                                                    | Principal                                                                                                    |                  |
| SIGEventos   Centro de Tecnologia                                                                        | da Informação e Comunicação (CTIC) - (94) 2101-5945   Convrint @ 2006-2021 - UNIFESSPA - sineventos-as-unifessoa-edu-br-sistema01-producao v5.0.12 1 | _                |

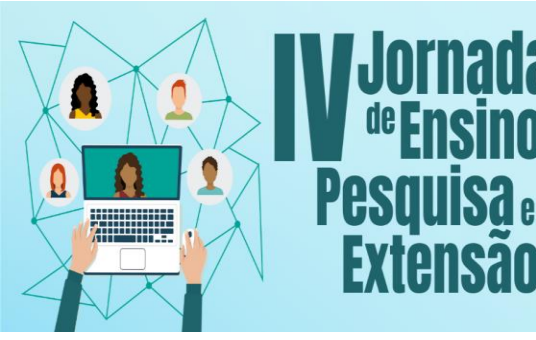

Os Desatios Do Ensino, Pesquisa e Extensão na Educação Contemporânea

09 a 12 de novembro de 2021

UNIFESSPA PROEG PROEX PROPIT

Passo 5 da Inscrição Individual: Visualize no canto superior esquerdo da tela do computador a confirmação: "Inscrição realizada com sucesso" e imprima ou salve o comprovante da submissão.

| ← → C 🔒 sigeventos.unifesspa.edu.br/sigeventos/interno/inscricoes/formInscreveseEvento.xhtml                                                                                                    | @ ☆ 6 :                                  |
|----------------------------------------------------------------------------------------------------|------------------------------------------|
| 🏥 Apps 🛭 🎸 v. 4 n. 1 (2019): Ana 🧕 SISPROL - Sistemas 🧧 Minuta de Program                                                                                                    | 🖽 Lista de leitura                       |
| V SEMINÁRIO DE PROJETOS DE ENSINO - V SPE (Trocar) 🛍 📲                                                                                                    | Módulos                                  |
| 1 Informação Inscrição Realizada com Sucesso.                                                                                                    | ×                                        |
| Área do Participante > Gerenciar Minhas Inscrições                                                                                                    |                                          |
| Comprovante<br>Data Cadastro: 05/10/2021 14:50:29<br>Código de Verificação: 80087#7693789#4638086<br>Imprima ou salve esse comprovante. Ele é a garantia<br>que você realizou essa operação.                             |                                          |
| Caro usuário,<br>Esta operação permite o gerenciamento das suas inscrições nos eventos do sistema.                                                                                                    |                                          |
| Alguns eventos podem exigir a validação do responsável para que sua inscrição seja aprovada. Caso o evento possua pagamento pelas<br>feita após a inscrição ter sido paga.                                               | inscrições, a validação só poderá ser    |
| ======================================                                                                                                    |                                          |
| A emissão de certificados para o evento só estará disponível após a realização do evento. A partir do momento da confirmação da inscr<br>disponíveis, será disponibilizada apenas uma declaração de inscrição do evento. | ição e antes que os certificados estejam |
|                                                                                                    |                                          |

#### AGRADECEMOS PELA PARTICIPAÇÃO!

EXCELENTE EVENTO!